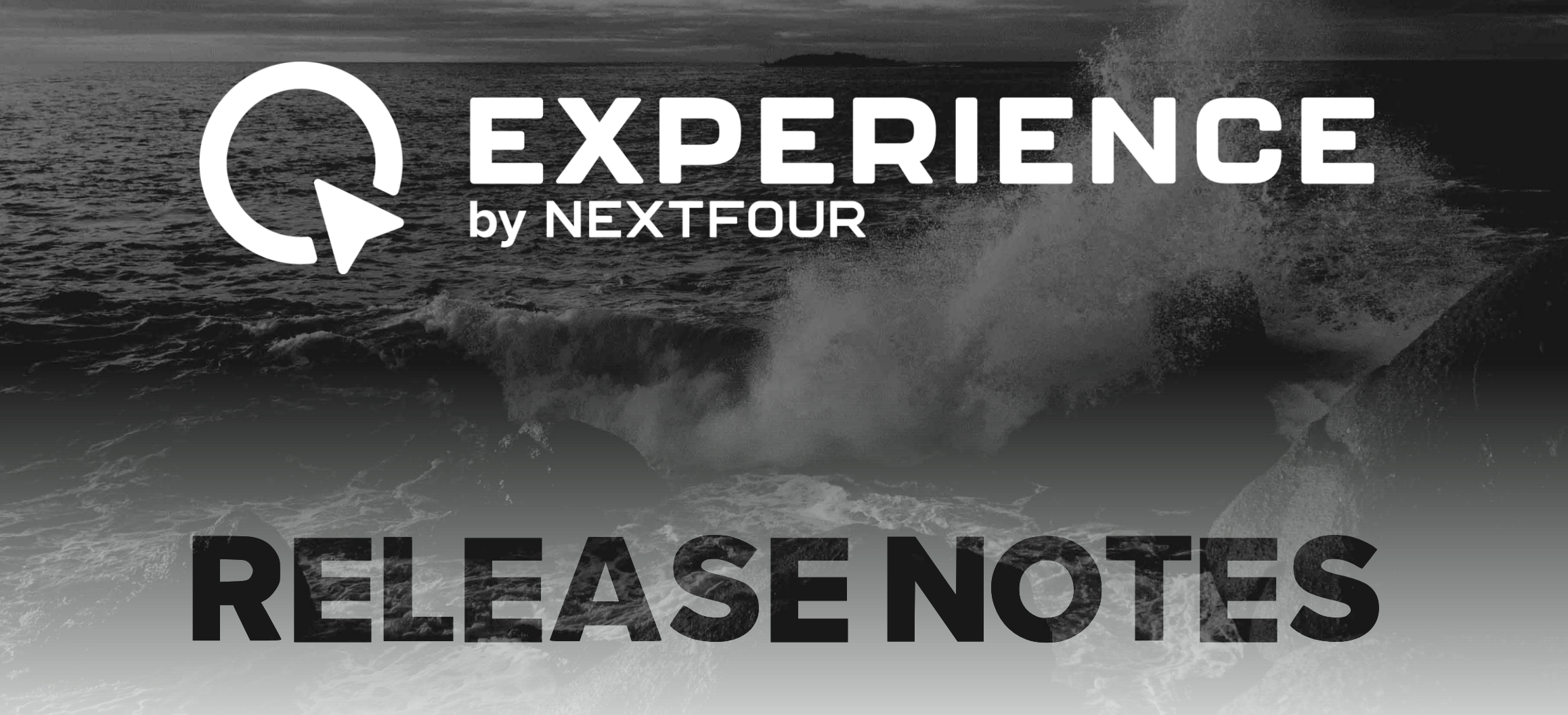

## **New Features**

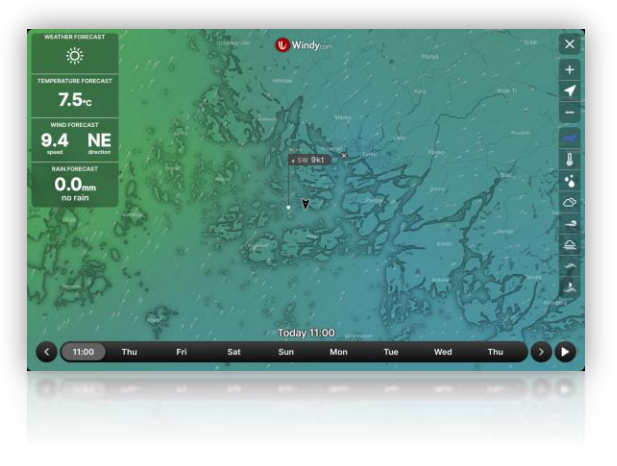

#### Windy

See detailed weather forecast from Windy. Activate the subscription from Q Connected or Q Connected+ subscription.

Open Windy application from Home > Windy

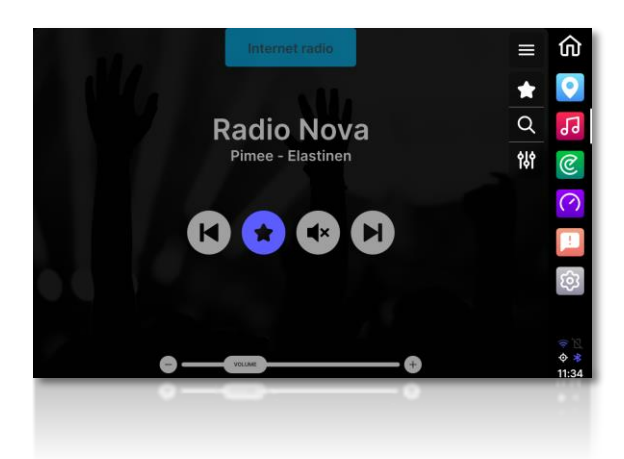

#### **Internet Radio**

Internet Radio is now available. Data from a Q Connected+ subscription or WIFI.

Listen to any radio station, anywhere in the world!

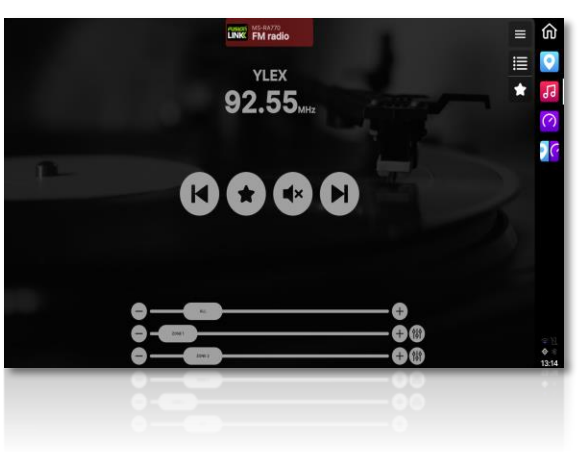

#### **Fusion Link**

Users with an external Fusion audio system can now control it directly on the Q Display!

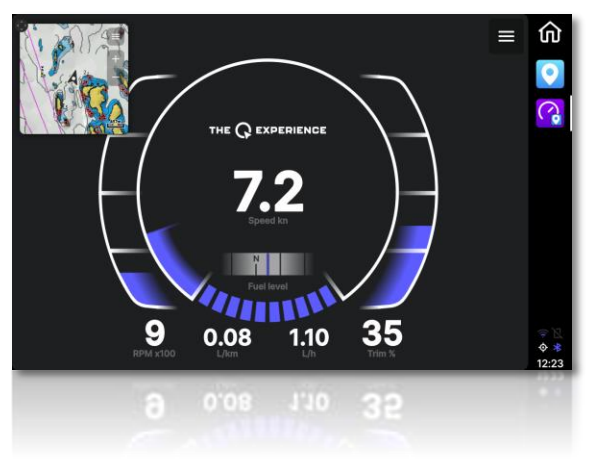

#### **Picture-In-Picture**

Moveable Picture-In-Picture mode is now available. Use for example Map as a small view!

Create a Picture-In-Picture view from *Home > Create View > Picture-In-Picture* 

## **New Features**

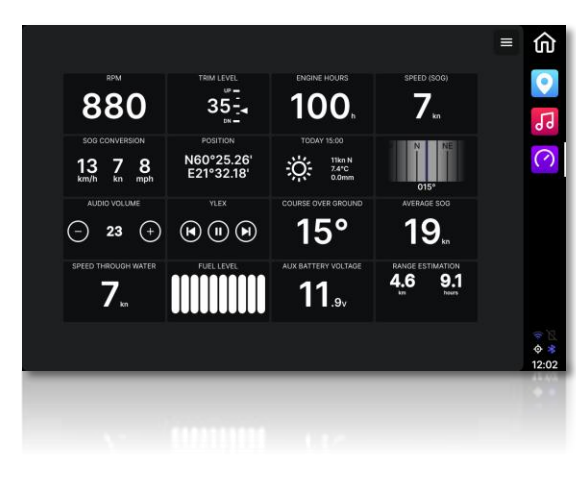

#### Instrument panel

New dashboard layout: Instruments panel.

Choosing the option *Instruments* in the *Dashboard menu > Main gauge* will remove the graphical dashboard and only show user added widgets.

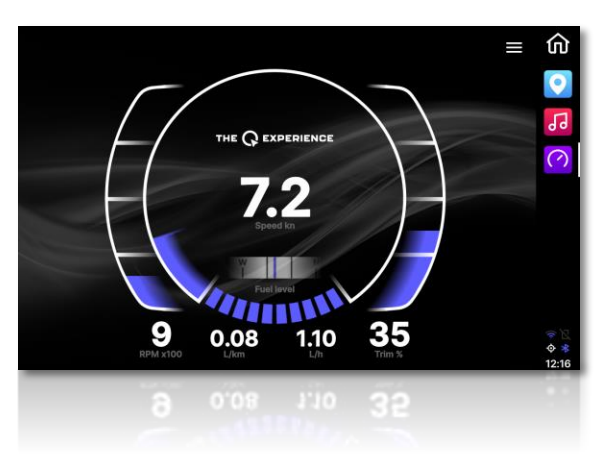

# Customizable dashboard background

The dashboard background can now be changed!

Choose a custom background in: Dashboard > Menu > Background

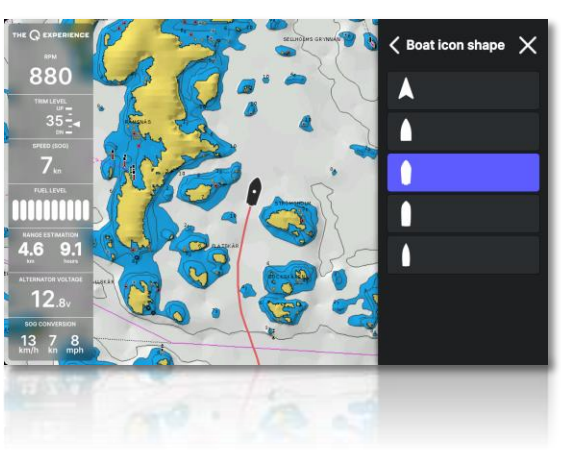

#### **Customizable Boat icon**

The boat icon on the chart can now be changed by the user.

Change the boat icon in: Map > Menu > Boat icon shape

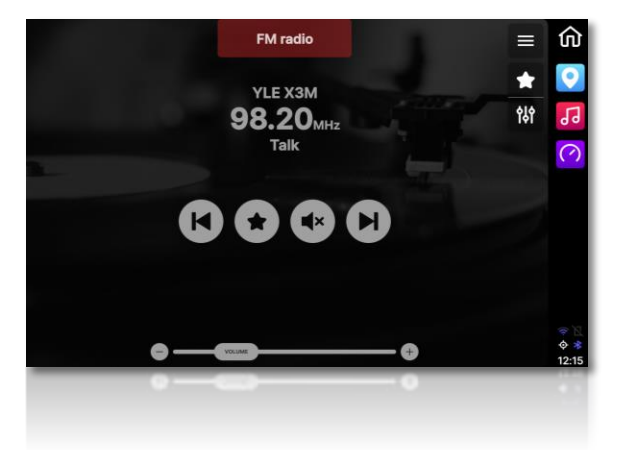

#### **New Music App**

The Music application has gotten a new look!

The new music application brings all the music settings closer and has a modern look.

## **New Features**

#### **Subscription view**

Subscription view is now visible in Info. View your active features easily from there.

Info > Subscriptions

#### Depth sensor offset

Depth reading can now be offset to show depth from the waterline or the bottom of the keel.

Settings > Boat settings > Depth offset

#### New settings in Navigation

Added new settings:

- GPS Measurement Rate (Hz 1 / 10)
- Position interpolation
- Internal COG stabilization
- Anchor alarm radius

#### **Volume Boost**

Selection of the audio volume contra quality. Boost (4) or Quality (Off)

Settings > Audio settings > Volume boost

#### Lay lines on the chart

Sailing lay lines (course on opposite tack) are now shown on the chart in real time! Activate from chart settings.

Map > Chart settings > Lay lines

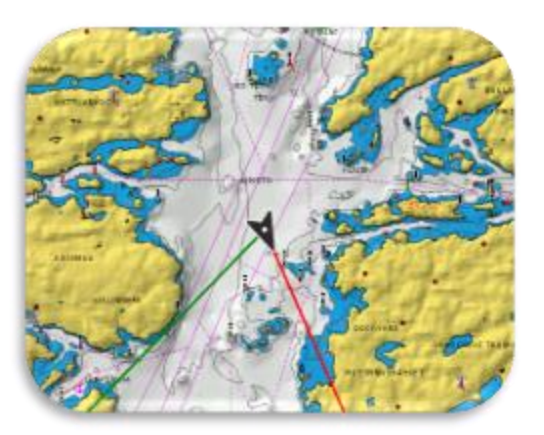

#### Anchor alarm

Enable and disable in the Chart menu.

Alarm shows on screen when the vessel is outside the defined area by a radius.

The alarm output on Q Guard cable is activated by the alarm. The alarm is also sent to the mobile app via 4G.

# Settings > Navigation > Anchor alarm radius

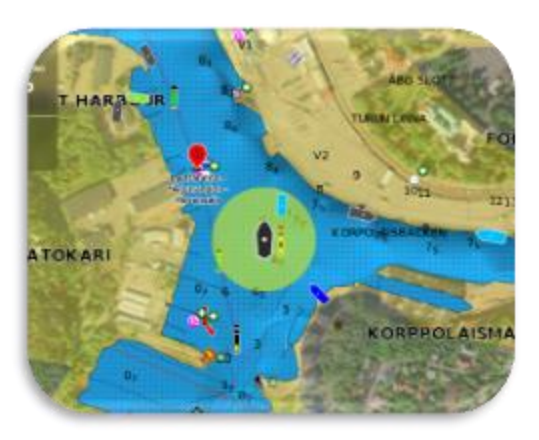

### **New improvements**

#### New info in pinch measurement

Added new info in pinch measurement. Now it has length, time, speed, fuel, fuel per distance, and bearing.

Map > Two fingers on screen

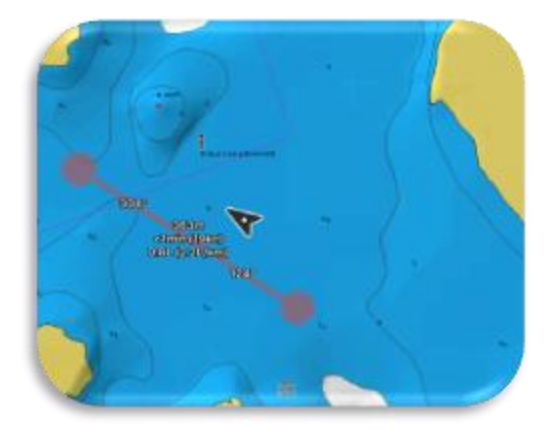

#### Service info moved

Service is now under *Settings*, instead of being under *Settings > Boat settings*. This helps with finding the service info.

# Change heading & COG vector length

The length of the heading and COG vector can now be customized.

Map > Chart settings > Heading vector length

#### **Screensaver time**

Screensaver activates when boat is not moving and screen has not been touched.

Select time for when Q's screen backlight shuts down from *Settings > Display settings > Screensaver time* 

#### **New NMEA PGNs added**

Added new NMEA2000 PGNs for electric propulsion.

# Boat icon changes color in dim brightness

Boat icon changes color in dim brightness conditions to be more visible. This helps with visibility issues.

The change is automatic.

#### Shutdown after inactivity

When shutdown is cancelled by the user, select time for when Q automatically shuts down.

Settings > Display settings > Auto-Shutdown After Inactivity

#### **New languages**

Added language support for:

- Dutch
- Polish
- Chinese

# CONTACT

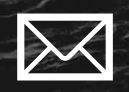

support@nextfour.com

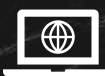

theqexperience.com

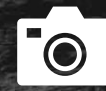

@qexperience

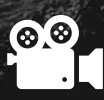

Youtube: The Q Experience

Nextfour Solutions Oy Kaurakatu 48b, 20740 Turku, Finland info@nextfour.com

N4

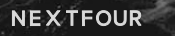